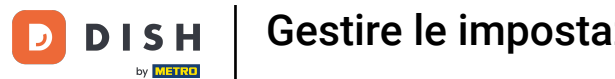

# • Toccare l'icona del menu per aprire il menu dell'applicazione.

|                   | р I s H POS Dish Video Dei | mo Italy AREA ORDINI AF | PERTI ACCOUNT CLIENTI |                     | ¢ |
|-------------------|----------------------------|-------------------------|-----------------------|---------------------|---|
| Ristor<br>2 posti | rante                      | Terrazza<br>80 posti    | Vendita diretta       | Aggregatore di cibo |   |
| E-con             | nmerce                     |                         |                       |                     |   |
|                   |                            |                         |                       |                     |   |
|                   |                            |                         |                       |                     |   |
|                   |                            |                         |                       |                     |   |
|                   |                            |                         |                       |                     |   |
|                   |                            |                         |                       |                     |   |

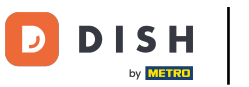

### Scorrere fino alle impostazioni e cliccare.

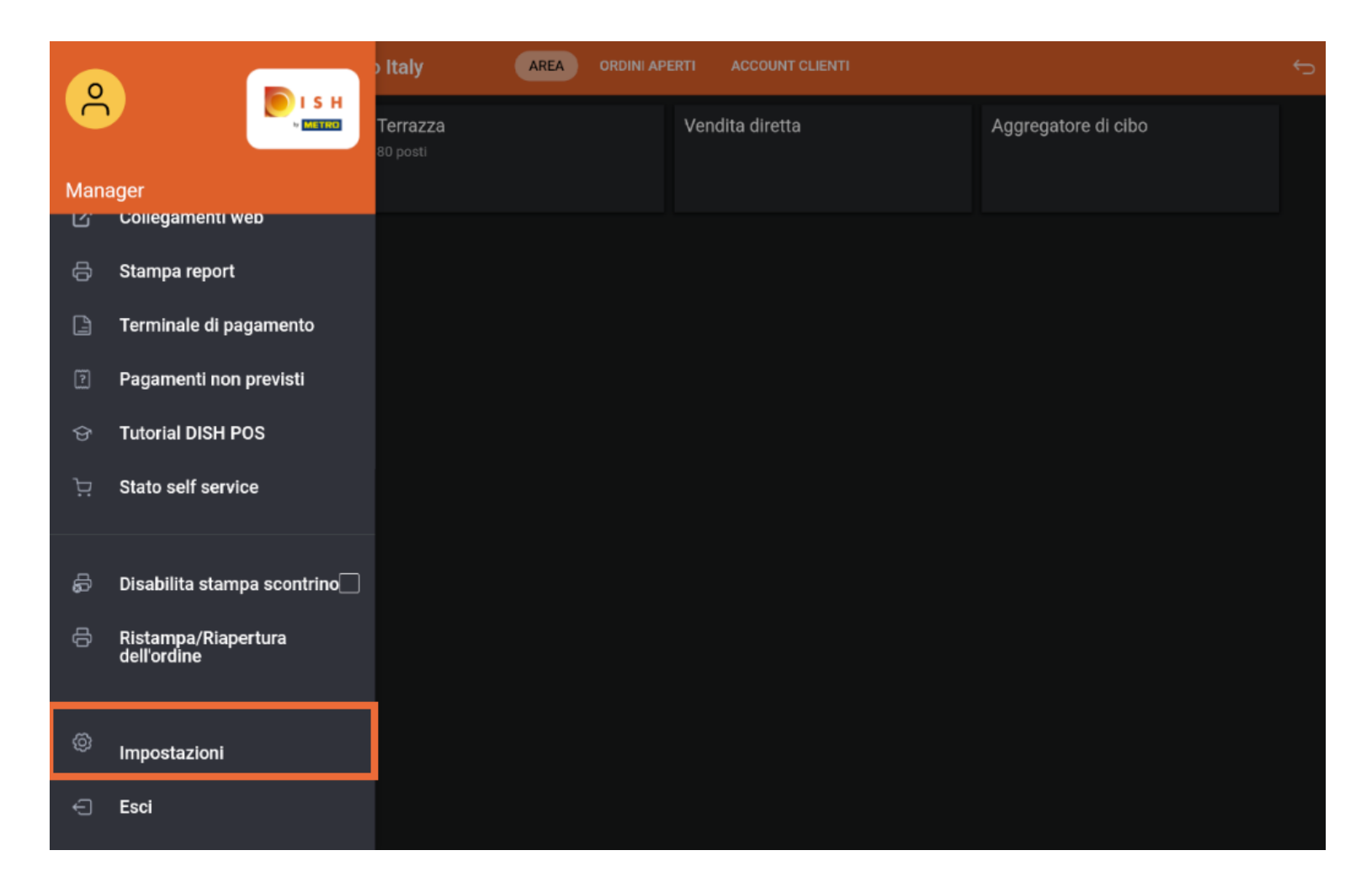

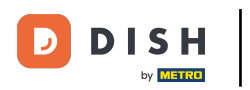

# • Qui si ha una panoramica delle impostazioni.

| ← 💮 Impostazioni                                                    | <u>↑</u> |  |  |  |
|---------------------------------------------------------------------|----------|--|--|--|
| Connessione Nome server/indirizzo IP hd-demo7.sandbox.booqcloud.com |          |  |  |  |
| Numero della porta del server<br>8080                               |          |  |  |  |
| Percorso del server                                                 |          |  |  |  |
| Protocollo server<br>http:                                          |          |  |  |  |
| Nome dispositivo POS<br>sdk_gphone64_arm64                          |          |  |  |  |
| ID POS<br>874ff14a-1530-58f1-afa4-b6c5378d0b09                      |          |  |  |  |
| Aspetto<br>Tema<br>Scuro                                            |          |  |  |  |
| Orientamento schermo<br>Landscape                                   |          |  |  |  |
| Impostazioni di accesso                                             |          |  |  |  |

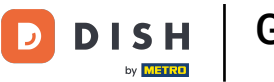

## Per aprire le impostazioni dell'hardware, cliccare la zona contrassegnata.

| ← ⊚ Impostazioni                             | <u>↑</u> |  |  |  |
|----------------------------------------------|----------|--|--|--|
| Tema<br>Scuro                                |          |  |  |  |
| Orientamento schermo<br>Landscape            |          |  |  |  |
| Impostazioni di accesso                      |          |  |  |  |
| Schermata postazioni di lavoro               |          |  |  |  |
| Schermata menu e ordini                      |          |  |  |  |
| Schermata inventario                         |          |  |  |  |
| Schermata pagamento                          |          |  |  |  |
| Altri                                        |          |  |  |  |
| Impostazioni inserimento                     |          |  |  |  |
| Impostazioni hardware                        |          |  |  |  |
| Modalità debug, altre informazioni di errore |          |  |  |  |
| Cos'è DISH POS<br>1.83.0                     |          |  |  |  |

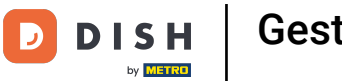

Qui è possibile regolare lo scanner di codici QR/barre, il lettore di schede Bluetooth e la stampante.

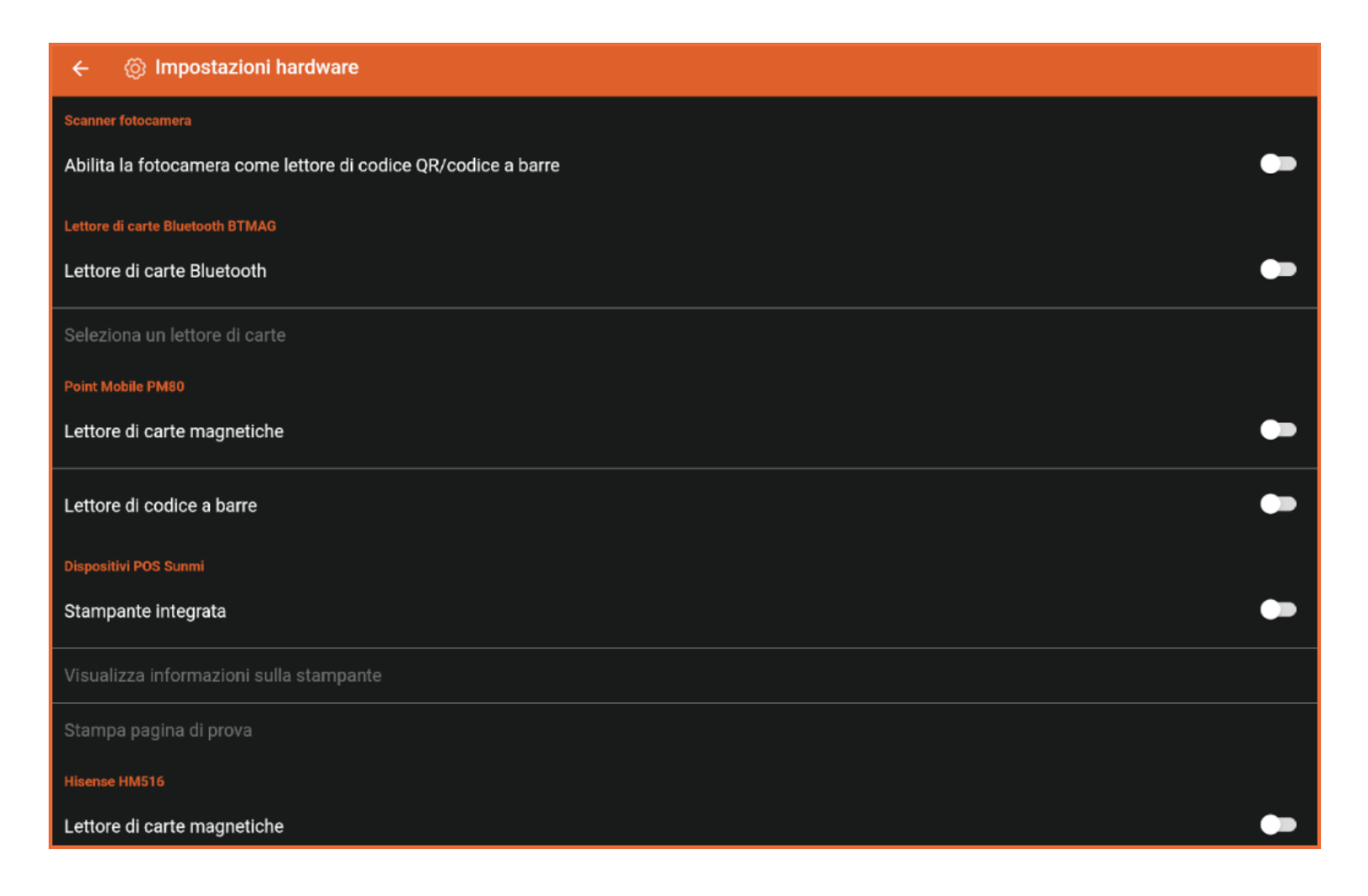

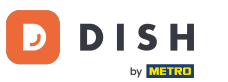

Gestire le impostazioni hardware del tuo dispositivo (Tablet)

## • Toccare la freccia per tornare alle impostazioni principali.

| ÷                          | 🛞 Impostazioni hardware                                        |     |  |  |
|----------------------------|----------------------------------------------------------------|-----|--|--|
| Scanner fotocamera         |                                                                |     |  |  |
| Abilita                    | Abilita la fotocamera come lettore di codice QR/codice a barre |     |  |  |
| Lettore of                 | Lettore di carte Bluetooth BTMAG                               |     |  |  |
| Lettore di carte Bluetooth |                                                                |     |  |  |
| Selezio                    | ona un lettore di carte                                        |     |  |  |
| Point Mobile PM80          |                                                                |     |  |  |
| Lettore                    | e di carte magnetiche                                          |     |  |  |
| Lettore                    | e di codice a barre                                            | ••• |  |  |
| Disposit                   | livi POS Sunmi                                                 |     |  |  |
| Stamp                      | pante integrata                                                |     |  |  |
| Visuali                    | izza informazioni sulla stampante                              |     |  |  |
| Stampa pagina di prova     |                                                                |     |  |  |
| Hisense HM516              |                                                                |     |  |  |
| Lettore                    | e di carte magnetiche                                          |     |  |  |

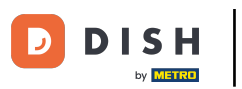

Gestire le impostazioni hardware del tuo dispositivo (Tablet)

# Cliccare Cos'é DISH POS...

| ← © Impostazioni                             | <u>↑</u> |  |  |
|----------------------------------------------|----------|--|--|
| Tema<br>Scuro                                |          |  |  |
| Orientamento schermo<br>Landscape            |          |  |  |
| Impostazioni di accesso                      |          |  |  |
| Schermata postazioni di lavoro               |          |  |  |
| Schermata menu e ordini                      |          |  |  |
| Schermata inventario                         |          |  |  |
| Schermata pagamento                          |          |  |  |
| Altri                                        |          |  |  |
| Impostazioni inserimento                     |          |  |  |
| Impostazioni hardware                        |          |  |  |
| Modalità debug, altre informazioni di errore |          |  |  |
| Cos'è DISH POS<br>1.83.0                     |          |  |  |

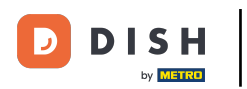

Si aprirà una finestra con tutti i dettagli richiesti. È tutto, questa era una piccola panoramica sulle impostazioni.

| ← ⊗ Impostazioni <u>↑</u>                    |                                                                                                    |  |  |  |  |
|----------------------------------------------|----------------------------------------------------------------------------------------------------|--|--|--|--|
| Tema<br>Scuro                                |                                                                                                    |  |  |  |  |
| Orientamento schermo<br>Landscape            |                                                                                                    |  |  |  |  |
| Impostazioni di accesso                      | Cos'è DISH POS                                                                                                    |  |  |  |  |
| Schermata postazioni di lavoro               | Eijsink B.V.<br>Platinastraat 25<br>7554 NC, Hengelo                                                                                              |  |  |  |  |
| Schermata menu e ordini                      | 0880 55 66 77<br>Website: <u>www.eijsink.ni</u>                                                                                                   |  |  |  |  |
| Schermata inventario                         | Webshop: <u>webshop.el/sink.nl</u><br>Helpdesk: 0880 55 66 77<br>Email: <u>boog@eljsink.nl</u><br>Serverversie: v3s99b11.0<br>Fiscal module Hash: |  |  |  |  |
| Schermata pagamento<br>Altri                 |                                                                                                    |  |  |  |  |
| Impostazioni inserimento                     | 961ef4e64512ac5a46c87798413e95ec1c9ac0a7d9108b4ad3b12094cb6729ed9a2c4ab2be24b344                                                                  |  |  |  |  |
| Impostazioni hardware                        |                                                                                                    |  |  |  |  |
| Modalità debug, altre informazioni di errore |                                                                                                    |  |  |  |  |
| <b>Cos'è DISH POS</b><br>1.83.0              |                                                                                                    |  |  |  |  |

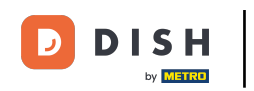

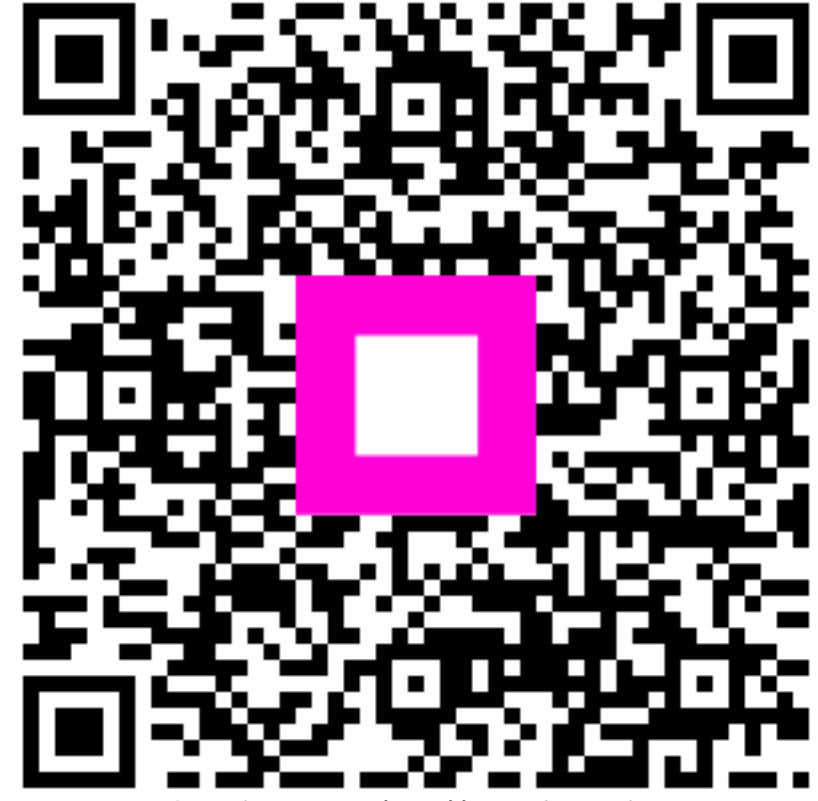

Scansiona per andare al lettore interattivo